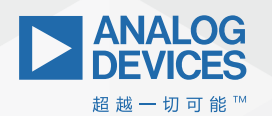

**ADI Analog**Dialogue

# IBIS建模—第2部分: 为何以及如何创建 您自己的IBIS模型

Rolynd Aquino, 产品应用工程师 Francis Ian Calubag, 系统应用工程师 Janchris Espinoza, 产品应用工程师

# 摘要

本文提供有关在创建IBIS模型时如何使用LTspice<sup>®</sup>的说明指 南,涵盖从IBIS预建模程序到IBIS模型验证的整个过程。本文 还详细介绍如何在LTspice中为IBIS模型准确提取I-V、V-T、斜坡 和C\_comp数据。此外,还提供定性和定量FOM方法,用于验证 IBIS模型的性能。该应用案例展示了为假设的ADxxxx三态数字 缓冲器开发IBIS模型的过程,其中包含适合输入和三态CMOS接 口的可用IBIS模板,有助于即刻开始创建您的IBIS模型。

# 简介

在构建任何系统时,仿真都发挥着关键作用。它帮助设计人员 预见问题,进而避免费时且成本高昂的修改。我们的目标始终 是一次就成功!在仿真高速数字接口时,如果设计不当,简 单的PCB走线可能会影响信号质量。在信号完整性仿真中,IBIS (输入/输出缓冲器信息规范)模型用来表示器件的数字接口。

如IBIS系列文章的第1部分所述, IBIS是一个行为模型, 通过以表 格形式列出的电流与电压(I-V)和电压与时间(V-T)数据来描述器件 的数字接口的电气特征。IBIS模型应尽量准确, 且不含任何解析 错误, 避免在之后使用时出现问题。此外, 对于具有数字接口 的每个部件或器件,都应该提供可用的IBIS模型。这样客户需要时,可直接从制造商的网页上下载。但是,事实并非总是如此。对于IBIS模型用户,他们常遇到的一个问题就是模型的可用性。当他们在设计中选用的部件没有IBIS模型时,其产品开发可能受阻。

IBIS模型最好是由其制造商提供;但是,用户也可以创建IBIS 模型。本文介绍如何使用LTspice,基于SPICE模型创建最基础的 IBIS模型。下文使用IBIS建模手册(IBIS 4.0版)中的规格来介绍 LTspice仿真设置。还要介绍如何使用定性和定量品质因数来验 证IBIS模型。

# 何谓 "最基本的" IBIS模型?

为了帮助客户使用LTspice创建基本的IBIS模型,需要先定义"基本"一词。基本的IBIS模型不仅取决于I/0模型关键字,还取决于 需要建模的数字缓冲器的类型。这意味着需要重新审视IBIS的早 期版本,以定义建立缓冲器模型需要满足的最低要求,以及当 时建模的数字接口的类型。事实证明,单端CMOS缓冲器是可以 使用IBIS建模的最简单的数字I0之一,本文将予以介绍。

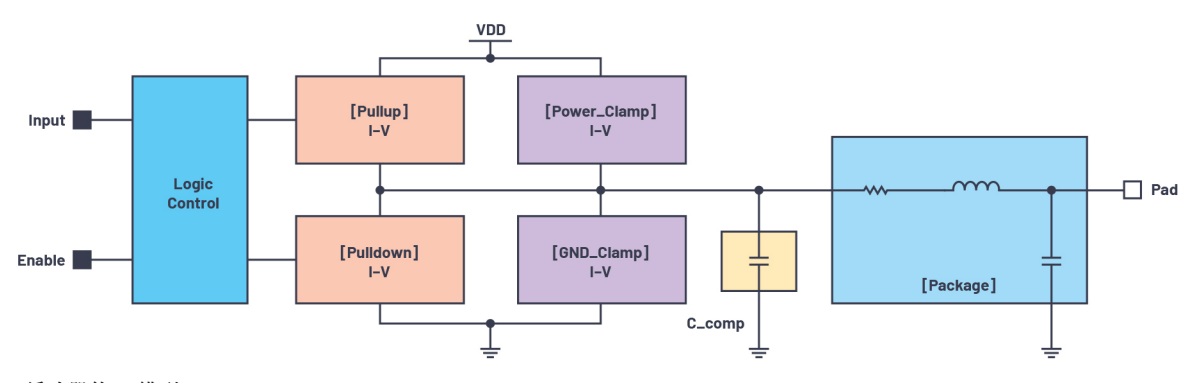

图1.3态CMOS缓冲器的IBIS模型。

#### 表1. 基于Model\_type的IBIS模型组件汇总

| Model_type | [封装] | C_comp | [GND_ Clamp] | [Power_ Clamp] | [下拉]         | [上拉]         | V-T表 | [斜坡]         |
|------------|------|--------|--------------|----------------|--------------|--------------|------|--------------|
| 输入         | ✓    | 1      | ✓            | 1              | -            | -            | -    | -            |
| 3态         | 1    | ✓      | $\checkmark$ | $\checkmark$   | $\checkmark$ | $\checkmark$ | ✓    | $\checkmark$ |
| 1/0        | 1    | 1      | 1            | 1              | 1            | 1            | 1    | 1            |

图1显示3态CMOS缓冲器IBIS模型的结构。如第1部分所述, IBIS模型 中的组件或关键字取决于模型类型。表1汇总列出基本的IBIS模 型的组件,具体由Model\_type决定。

# 应用案例

在本文中,我们将使用一个假设的ADxxx器件的LTspice模型来创 建IBIS模型。它是一个带有使能引脚的单输入和单输出数字缓冲 器。因此,得到的IBIS模型将具有两个输入(DIN1和EN)、一个 三态输出(DOUT1)。

- 一般来说, 生成IBIS模型有五个基本步骤:
- ▶ 建立预建模程序。
- ▶ 对从SPICE模型中提取的C\_comp、V-I和V-T数据进行LTspice仿真。
- ▶ 格式化IBIS文件。
- ▶ 使用IBIS解析器测试检查文件。
- ▶ 比较IBIS模型与SPICE模型在相同加载条件下的仿真结果。

IBIS模型提供典型数据、最小数据和最大数据。它们通过工作电源电压范围、温度和工艺来确定。为简洁起见,本文只讨论典型条件。

lbischk Golden Parser系列可用于检查IBIS模型是否符合IBIS规范。 ibischk可执行文件可从IBIS.ORG网页免费获取。本文使用集成 ibischk的第三方IBIS模型编辑软件。

# 预建模程序

在开始仿真之前,用户应该下载器件的数据手册,并安装SPICE 模型和LTspice文件。通过确定部件具备的数字接口数量和类型 (例如,输入、开漏、三态等),对部件进行初始评估。

根据器件数据手册,确定工作电源电压、工作温度、集成电路(IC)封装类型、器件引脚排列、数字输出时序规格的加载条件(R<sub>Last</sub>和/或C<sub>Lost</sub>),以及数字输入的低电平输入电压(V<sub>III</sub>)和高电平输入电压(V<sub>III</sub>)。ADxxx SPICE模型如图1所示,其指标参数列在表2。

通过使用关键字,将有关器件数字接口的所有信息汇集到一个 IBIS文件中。关键字是IBIS模型中用括号括起来的标识符,如第1 部分所述。更多详细信息请参阅此部分内容。

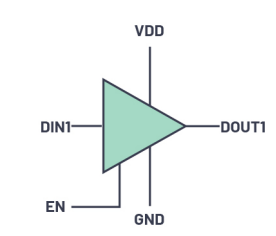

图2. Adxxxx 3态数字缓冲器 SPICE模型。

### 表2. ADxxxx数据手册参数

| 数据手册参数           | 值                |
|------------------|------------------|
| VDD              | 1.8V (典型值)       |
| 工作温度             | 25°C             |
| V <sub>INL</sub> | $0.3 \times VDD$ |
| Vinh             | 0.7 × VDD        |
| IC封装             | 6弓  脚SOT-23      |
| CLoad            | 15 pF            |

与IC封装模型相关的关键字是[Package]。它包含RLC(电阻-电感-电容)寄生参数,代表从芯片焊盘到IC焊盘/引脚的连 接。此信息可从制造商处获得。也可以查找另一个IBIS文件的 [Package]数据,只要该器件采用的封装与正在评估的器件完全 相同,并且来自同一制造商。6引脚SOT-23封装的器件封装寄生 参数如表3所示。

#### 表3.6引脚SOT-23封装寄生参数

| [封裝]  |           |     |     |
|-------|-----------|-----|-----|
| 变量    | 典型值       | 最小值 | 最大值 |
| R_pkg | 1.595E-01 | NA  | NA  |
| L_pkg | 4.455E-09 | NA  | NA  |
| C_pkg | 0.370E-12 | NA  | NA  |

器件引脚排列如表4所示。关键字[Pin]用于描述引脚及其对应 的模型名称。[Pin]一般为3列格式。第一列是引脚编号,第二 列是引脚描述,第三列是模型名称。有些封装包含类似的引 脚(VCC、GND)。这些引脚可以按模型分组和描述。在这种 情况下,由于SPICE模型没有给出有关内部晶体管级原理图的 信息,因此最好为每个数字接口创建单独的模型。在IBIS文件 中,模型名称 "Power"和 "GND"用于命名电源和接地引脚。 非数字接口和"请勿连接"引脚则描述为"NC"或无连接。请 注意,模型名称是区分大小写的。由于在稍后的建模程序中 还会用到,所以需给出具体的模型名称。

## 表4. ADxxxx引脚列表

| [Pin] | Signal_name | Model_name |
|-------|-------------|------------|
| 1     | VDD         | Power      |
| 2     | DIN1        | cmos_di1   |
| 3     | EN          | cmos_en    |
| 4     | DOUT1       | cmos_out1  |
| 5     | GND         | GND        |
| 6     | NC          | NC         |

ADxxxx真值表如表5所示。这在建立LTspice仿真时非常有用。还必须要知道如何将DOUT1引脚设置为高阻抗(高阻)模式、逻辑1和逻辑0。

#### 表5. ADxxxx真值表

| EN | DIN1 | DOUT1 |
|----|------|-------|
| 0  | 0    | 高阻    |
| 0  | 1    | 高阻    |
| 1  | 0    | 0     |
| 1  | 1    | 1     |

# LTspice设置和仿真

一般来说,IBIS模型通过前面提到的I-V (电流与电压)和V-T (电压与时间)数据描述数字缓冲器的行为。进行IBIS建模时,每种类型的数字接口都拥有一组自己的I-V和/或V-T数据,如表1所示。表6更加详细地列出了这些数据集。注意查看每个数据集的注释。那些标记为"推荐"的数据,表示这些数据缺失不会在 ibischk解析器测试中导致误差。但是,这些数据集对通道仿真有一定的作用。例如,钳位数据有助于分析信号反射。

#### 表6. 输入和3态接口的I-V和V-T数据集

|       | IBIS关键字       |        | 输入 | 3态 |
|-------|---------------|--------|----|----|
|       | C_comp        |        | 必需 | 必需 |
|       | [Power_Clamp] |        | 推荐 | 推荐 |
| V-I数据 | [GND_Clamp]   |        | 推荐 | 推荐 |
|       | [上拉]          |        | -  | 必需 |
|       | [下拉]          |        | -  | 必需 |
|       | [上升波形]        | 加载至VDD | -  | 推荐 |
| V-T数据 |               | 加载至GND | -  | 推荐 |
|       | [下降波形]        | 加载至VDD | -  | 推荐 |
|       |               | 加载至GND | -  | 推荐 |
|       | [斜坡]          |        | -  | 必需 |

# [Power\_Clamp]和[GND\_Clamp]

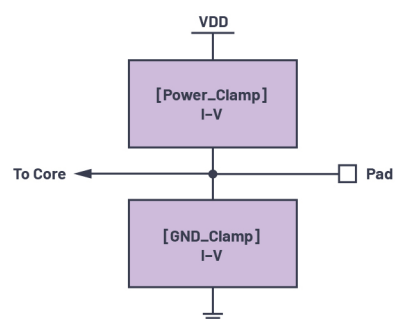

图3. [Power\_Clamp]和[GND\_Clamp]关键字结构的概念图。

[GND\_Clamp]和[Power\_Clamp]通过以表格形式列出的I-V数据显示数 字缓冲器的静电放电(ESD)器件的行为。[Power\_Clamp]表示以VDD为 基准的ESD器件的整体行为,接地箝位表示以GND为基准的ESD器 件的整体行为。

在LTspice中, I-V数据可以使用.DC SPICE命令/指令进行测量。 DOUT1的接地箝位用图4所示设置进行测量。在该设置中,使用 适当的电源电压将该器件配置为高阻态模式(请参见表5)。 这可以确保将ESD器件与核心电路隔离。VSWEEP是以GND为基准 的扫描电压。使VSWEEP基准电压接地,确保只显示GND箝位ESD 器件的特征。

根据IBIS规格,应扫描电压轨以外(最好从-VDD到2×VDD)的I-V数据,本例中是从-1.8 V到+3.6 V。通过直接执行此操作,扫描VDD以外的电压将会开启电源箝位ESD器件。为了避免这种情况,首先在-1.8 V至+1.8 V范围内扫描VSWEEP,并使用外推方法添加3.6 V数据点。此方法适用于所有I-V数据集。

另外,请注意所有I-V数据集最多只接受100个数据点。如果数据 点超过这个数目,在ibischk解析器测试中会提示错误。设置.DC 命令的增量,使得到的数据点数量小于或等于99。这是为了容 纳用于2×VDD外推的一个额外数据点。

进行直流扫描时,仿真中可能出现非常大的反向电流。要解决 这个问题,将起始扫描从近似二极管势垒电位(-0.7 V)设置为VDD (+1.8 V)。然后将数据外推至符合-VDD至2 × VDD I-V数据。另一种方 法是将一个小电阻Rser与VSWEEP串联,以限制极端电流。

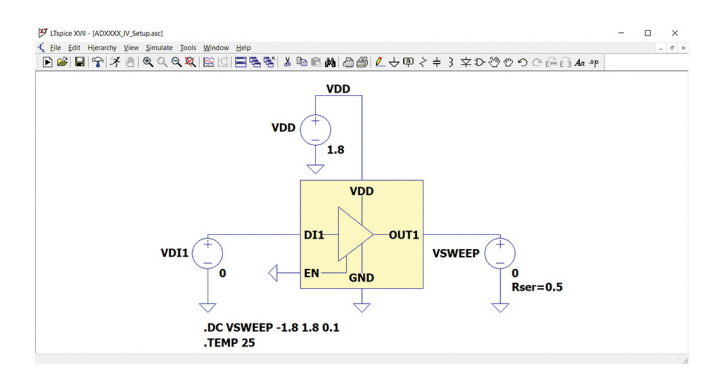

图4. ADxxxx DOUT1接地箝位设置。

单击运行按钮,LTspice开始运行仿真。由于正在评估DOUT1,所 以目标节点为lx(U1:DOUT1)。虽然从技术角度来看l(VSWEEP)也是正 确的,但IBIS模型需要lx(U1:DOUT1)上的电流极性。这是为了最大 限度减少l(VSWEEP)数据的进一步格式化,使其适合模型。结果 应该如图5所示。仿真完成后,先单击结果窗口保存数据,然后 单击**文件 -> 将数据导出为文本**。导航至要保存的目录,单击受 测节点,然后单击OK (如图6所示)。

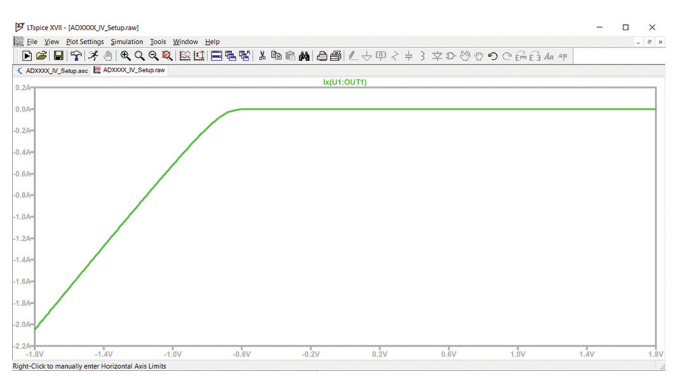

图5. 接地箝位仿真结果。

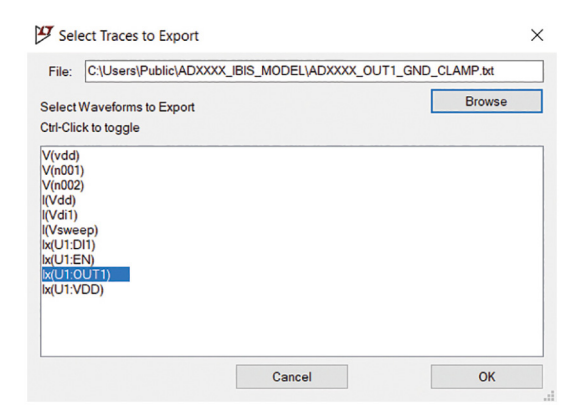

图6.将仿真数据导出为文本。

[Power\_Clamp]数据提取与接地箝位设置类似,因此扫描电压 VSWEEP以VDD为基准。设置和结果如图7所示。

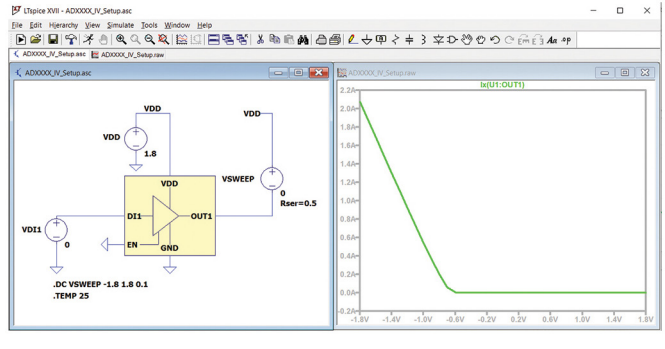

图7. ADxxxx OUT1电源箝位设置和结果。

# [下拉]和[上拉]

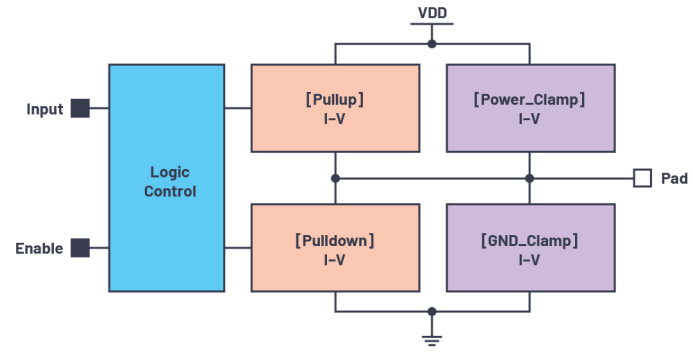

#### 图8.1-V关键字结构的概念图。

图8显示了I-V关键字结构的概念图。[下拉]和[上拉]表示缓冲器 中上拉和下拉元素的行为。如果以图表形式表示,它们看起来 就像MOSFET的I-V特征曲线。在提取[下拉]和[上拉]数据时,了解 如何通过器件的真值表操控从输出引脚输出的信号非常重要。 提取[下拉]和[上拉]数据的设置与[GND\_Clamp]和[Power\_Clamp]类 似,即D0UTI引脚使能,且不处于高阻模式。

要提取[下拉]数据,D0UT1引脚应设置为逻辑0输出或0 V。所以, 必须设置适当的电源电压,如图9所示。对EN引脚施加1.8 V的等 效逻辑高压,以使能D0UT1引脚,对DIN1引脚施加逻辑0或0 V, 将D0UT1引脚设置为逻辑0输出。可以通过真值表(表5)进行确 认。结果如图10所示。

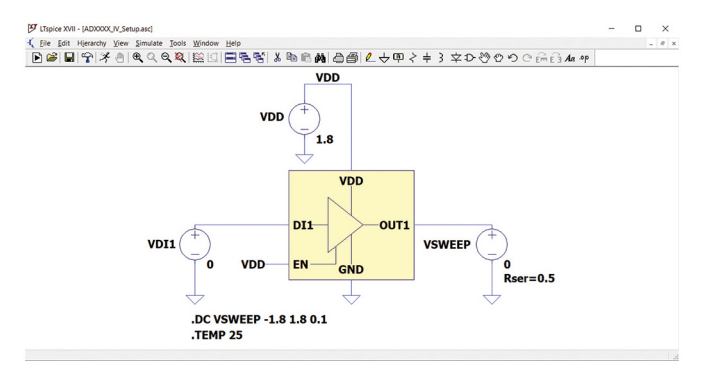

图9. ADxxxx OUT1下拉设置。

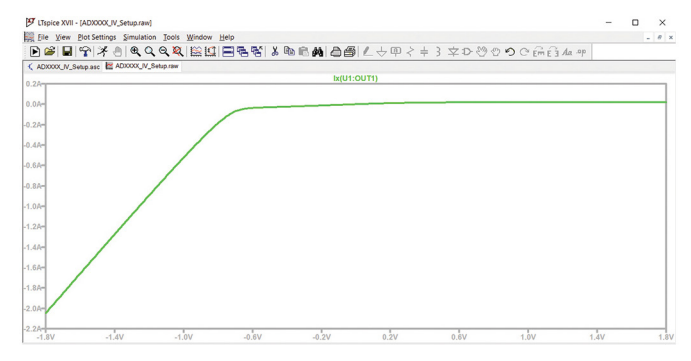

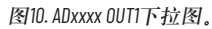

#### 放大[下拉]数据,它类似于MOSFET的I-V特征曲线,如图11所示。

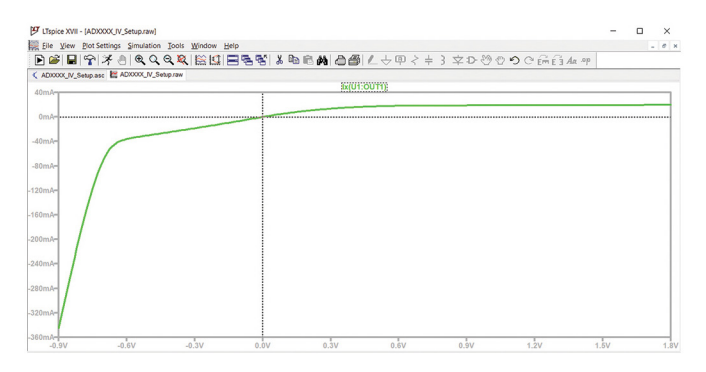

图11. ADxxxx DOUT1下拉图 (缩放视图)。

在保存下拉数据时,请注意它构成了[GND\_Clamp]和[下拉]的总电流。图12可以更好地说明这一点。要移除[GND\_Clamp]组件,只 需从[下拉]保存数据中逐点减去它。为了简化这一操作,[GND\_ Clamp]和[下拉]直流分析的电压增量、开始电压和结束电压必须 相同。

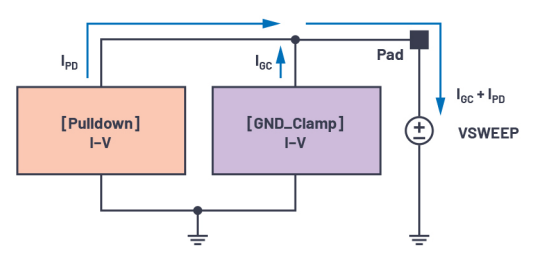

图12.来自下拉保存数据的实际电流。

获取上拉数据的设置如图13所示。提供适当的电源电压,以将 DOUT1设置为逻辑1(1.8 V)。这将确保上拉元件激活/开启。然后, VSWEEP也在-1.8 V至+1.8 V范围内扫描,并且以VDD为基准。以这种 方式连接VSWEEP,可以防止用户格式化数据以符合IBIS规范。

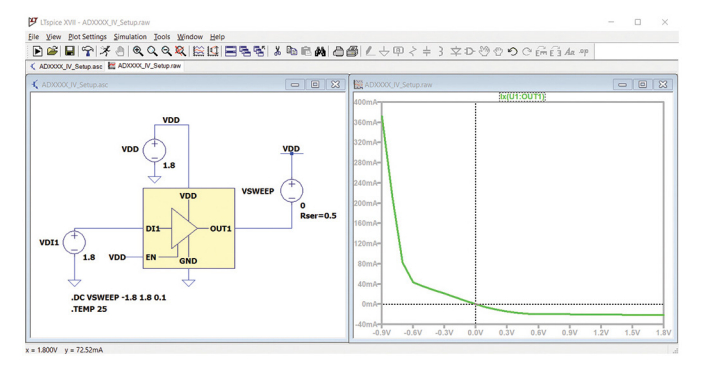

图13. ADxxxx DOUT1上拉设置和结果。

与[下拉]一样,保存的[上拉]数据是从[Power\_Clamp]和[上拉]总电流得出的结果。因此,用户需要从保存的[上拉]数据中逐点减去数据,以去除[Power\_Clamp]组件,如果它们的直流扫描参数相同,这很容易完成。提醒大家,对所有的I-V数据测量使用相同的直流扫描参数。

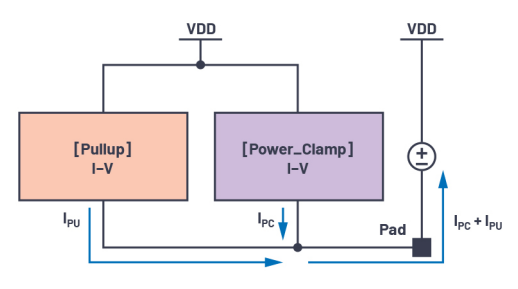

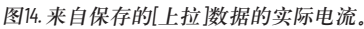

# [C\_comp]

[C\_comp]关键字代表缓冲器的电容,其最小、典型和最大拐角的 值各不相同。它是晶体管和裸片的电容,与封装电容不同。可 以采用两种方式提取[C\_comp]。当引脚由交流电压供电时,可以 使用方程1中的公式来得出近似值,也可以使用方程2中的公式 进行计算。

$$C_{comp} = C_{IN} - C_{Package} \tag{1}$$

$$C_{comp} = -\frac{(Im_{Iac})}{2 \times \pi \times f \times V_{AC}}$$
(2)

其中:

- ▶ Im<sub>lac</sub>: 被测电流的虚值
- ▶ F: 交流电源的频率
- ▶ V<sub>AC</sub>: 交流电源的幅度

# 使用LTspice进行C\_Comp提取

如图15所示,可以通过提供交流电压和频率扫描来提取缓冲器 电容。由于提供的是交流电压,所以要测量电流的实部和虚部 部分。当用交流电压供电时,必须反转电流的极性,以测量缓 冲器的输入电流值。测量输出缓冲器电容时,对于图15所示的 图,唯一要做的更改就是必须将交流电源连接至输出引脚。

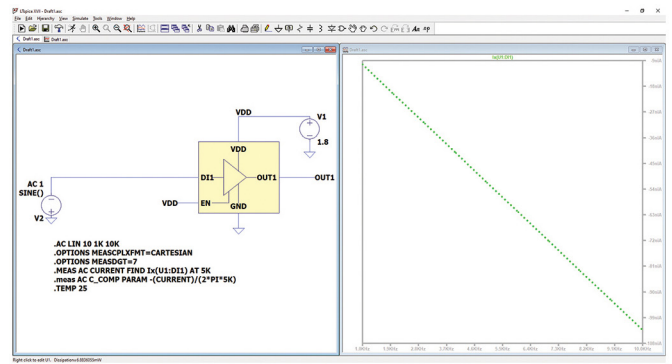

图15. ADxxxx C\_comp提取设置。

交流电压的幅值可以是任意值,但通常设置为1V。它将按照SPICE 指令进行频率扫描。使用.AC命令绘制波形时,默认设置为以波 特模式显示,单位为dB。必须将其设置为**笛卡尔**模式才能查看电 流值,这样可以直接使用缓冲器电容公式进行处理。要查看缓冲 器电容波形,用户必须先右键单击波形窗口,然后单击添加走 线,再选择被测量的引脚。波形图窗口将显示两条线。 实线表示被测电流的实部,虚线表示被测电流的虚部。

| Add Traces to Plo                                                                                                 | t                         | $\times$     |
|----------------------------------------------------------------------------------------------------|---------------------------|--------------|
| Available data:                                                                                                   | Only list traces matching | OK<br>Cancel |
| V(out1)<br>V(r001)<br>V(r001)<br>(V(1)<br>(V(1)<br>(V(2)<br>(V(1))<br>(V(2))<br>k(U1:01)<br>k(U1:01)<br>k(U1:VDD) |                           |              |
| Expression(s) to add:                                                                                             |                           |              |
| AutoRange                                                                                                    |                           |              |

图16. 向图中添加走线对话框。

若要将图形设置从**波特**改为**笛卡尔**,右键单击波形窗口左侧的y 轴,以打开**左纵轴一幅度**对话框。然后将图示方式从**波特**改为 **笛卡尔**。

| -       | and magnitude |                 |        |
|---------|---------------|-----------------|--------|
| Range   |               | Representation  | OK     |
| Top:    | -142dB        | Bode ~          | Canaal |
| Tick:   | 2dB           | Bode<br>Nyquist | Cancer |
| Bottom: | -166dB        | Cartesian       |        |
|         | Dealt alat th | e magnitude     |        |

图17.将图设置从波特改成笛卡尔。

#### 用于C\_Comp设置的LTspice指令

LTspice指令用于设置电路的工作模式、测量变量和过程参数,以 计算C\_comp。以下是用来测量缓冲器的C\_comp值的LTspice指令:

- ▶ .AC Lin 10 1k 10k: 将电路的工作模式设置为从1 kHz至10 kHz的交流线性频率扫描。
- ▶ .0ptions meascplxfmt:将.meas命令的默认结果更改为波特、 奈奎斯特或笛卡尔模式。
- ▶ .Options measdgt: 设置.meas语句的有效数字位数。
- ▶ .meas语句: 这些指令用来找出电路中某些参数的值。

这些SPICE指令可以根据用户想要显示的参数进行修改。有关在 LTspice中可使用的指令的详细说明,请参阅LTspice Help。测量语句 的结果可以在**工具 > SPICE错误日志**中查看。

| SPICE Error Log:     |                                                      |
|----------------------|------------------------------------------------------|
| Circuit:             | -                                                    |
| Direct Newton iterat | tion for .op point succeeded.                        |
| Ignoring empty pin o | surrent: Ix(u1:gnd)                                  |
| Ignoring empty pin o | surrent: Ix(u1:gnd)                                  |
| current: ix(u1:di1)= | =(-0.004176966,-5.169432 <u>e-008) at 5000</u>       |
| c_comp: -(current)/  | (2*pi*5k)=(1.32957e-007, <mark>1.645481e-012)</mark> |

图18. SPICE错误日志中的测量语句结果。

**SPICE错误日志**中显示的结果将采用笛卡尔形式。X坐标为电流 和缓冲电容的实部,Y坐标为电流和缓冲器电容的虚部。如上所 述,在测量缓冲器电容时,电流的虚部是缓冲器电容所需的部 分,所以C\_comp的实际值就是图18中突出显示的值。

# [上升波形]和[下降波形]

## 什么是上升和下降波形?

[上升波形]和[下降波形]关键词模拟输出缓冲器的切换行为。对 于输出模型,建议包含四个V-T数据集:上升和下降波形,以地 为基准加载:上升和下降波形,以VDD为基准加载。

#### 提取上升和下降V-T数据

要在LTspice中提取0UTI的上升或下降波形,以分段线性(PWL)信号 或将脉冲电压电源的形式向输入引脚发送上升沿或下降沿输入 激励。仿真中使用的输入刺激的转换必须要快,以便为模型提 取出最快的输出转换。在测量输出引脚的电压时,将使用.TRAN 命令对原理图进行瞬态分析。将一个50 0电阻用作负载,用于提 取3态输出缓冲器的4个V-T波形的数据,但它可能会因缓冲器设 计和驱动能力有所不同,以进行输出转换。50 0为V-T数据提取 的默认加载值,因为它是PCB走线电阻的典型值。将50 0负载连 接到缓冲器相对地(加载至接地)或VDD(加载至VDD)的输出 引脚。

| Functions                                |             | DC Value                                    |
|------------------------------------------|-------------|---------------------------------------------|
| (none)                                   |             | DC value:                                   |
| PULSE(V1 V2 Tdelay Trise Tfall Ton Perio | od Ncycles) | Make this information visible on schematic: |
| SINE(Voffset Vamp Freq Td Theta Phi N    | cycles)     |                                             |
| EXP(V1 V2 Td1 Tau1 Td2 Tau2)             |             | Small signal AC analysis(.AC)               |
| SFFM(Voff Vamp Fcar MDI Fsig)            |             | AC Amplitude:                               |
| OPWL(t1 v1 t2 v2)                        |             | AC Phase:                                   |
| OPWL FILE:                               | Browse      | Make this information visible on schematic: |
|                                          |             | Parasitic Properties                        |
| Vinitial                                 | 0           | Series Resistance[Ω]:                       |
| VonVi                                    | 1.8         | Parallel Capacitance[F]:                    |
| Tdelavís);                               | Ins         | Make this information visible on schematic: |
| Trise[s]:                                | 1ns         |                                             |
| Tfall[s]:                                | 0           |                                             |
| Ton[s]:                                  | 1s          |                                             |
| Tperiod[s]:                              |             |                                             |
| Ncycles:                                 |             |                                             |
| Additional PWL                           | Points      |                                             |
| Make this information visible or         | schematic:  | Canad                                       |

图19.使用脉冲电压电源的采样上升沿输入刺激。

#### 通过以地为基准50 Ω负载获取下降波形

为了产生一个以地为基准的下降输出波形,需要一个下降沿输入,并且50 0负载需要以GND为基准,如图20所示。得到的V-T波形如图21所示,其中输出稳定在16 ns到20 ns左右。需要注意的是,瞬态分析时间应足以捕捉下降波形(在稳定时)。

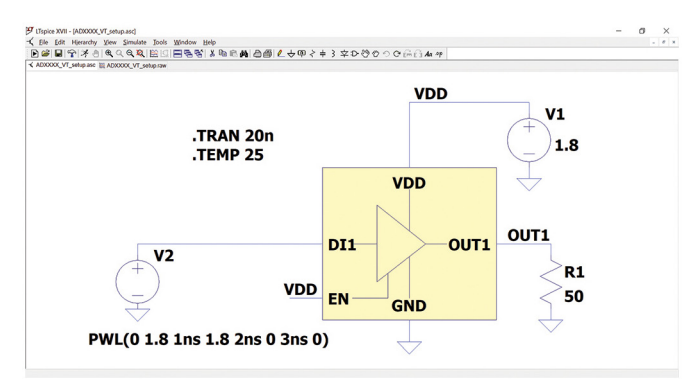

图20. 通过以地为基准的50 0负载获取下降波形的ADxxxx设置。

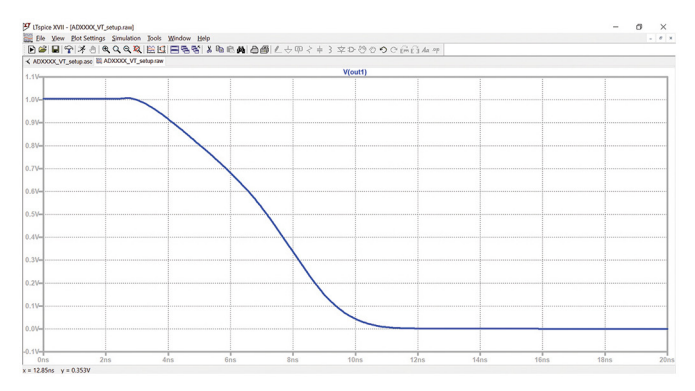

图21. 通过以地为基准的50 ff负载获取下降波形的ADxxx结果。

# 通过以VDD为基准50 Ω负载获取下降波形

图22显示通过以VDD为基准50 0负载获取下降波形的设置和结果。 如图所示,要完全捕获输出的下降跃迁,需要50 ns瞬态时间。

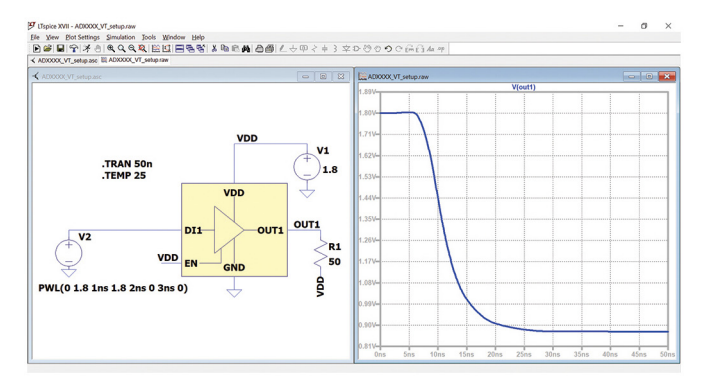

图22.采用以VDD为基准50 ①负载的ADxxxx设置和DOUT1下降波形图。

# 通过以地为基准50 Ω负载获取上升波形

对于上升波形,采用PWL信号形式的上升沿输入刺激。图23中的 设置显示,负载电阻连接至相对于地的输出引脚,这将产生上 升负载对地的V-T数据。

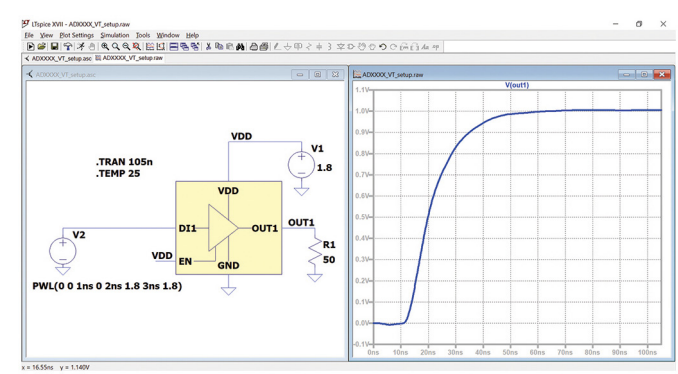

图23.采用以地为基准50 0负载的ADxxxx设置和DOUT1上升波形图。

# 负载连接至VDD时的上升波形

使用相同的上升沿输入刺激,但500需要以VDD为基准。

检查V-T数据正确性的一种方法是查看逻辑低电压和逻辑高电 压。在VDD为基准波形应具有相同的逻辑低电压和逻辑高电压电 平,并且逻辑高电压应与VDD相同。另一方面,以GND为基准波 形也应具有相同的逻辑低电压和逻辑高电压,并且逻辑低电压 电平应为约0V。

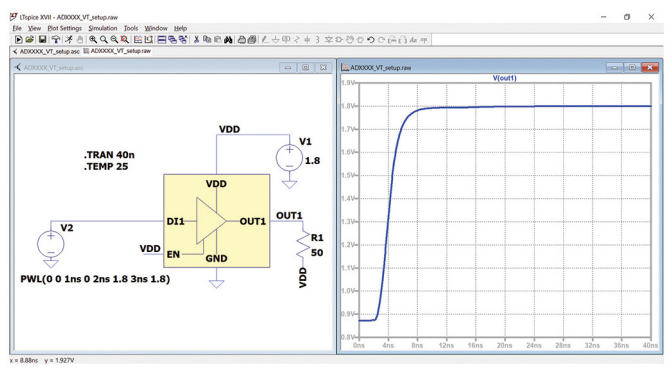

图24.采用以VDD为基准50 0负载的ADxxxx设置和DOUT1上升波形图。

# 导出波形

然后,必须执行以下步骤,以保存从四个设置中提取的V-T波形:

- ▶ 右键单击**图**。
- ▶ 将鼠标悬停在**文件**上,然后单击将数据导出为文本。

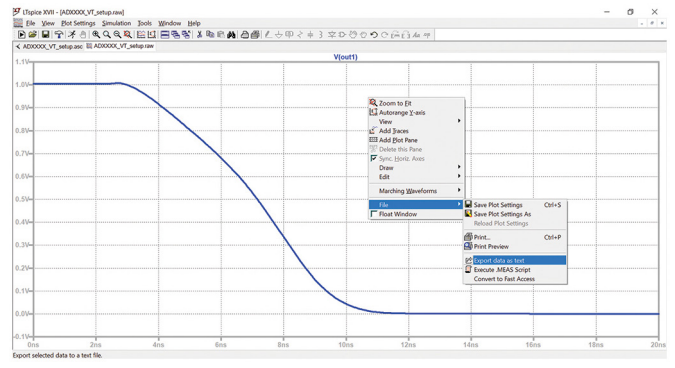

图25.将LTspice图保存为文本文件。

▶ 选择要导出的波形和导出波形的目录。

| Select Traces to Export       File:                                                                                          | ×      |
|----------------------------------------------------------------------------------------------------|--------|
| Select Waveforms to Export<br>Ctrl-Click to toggle                                                                           | Browse |
| V(out1)<br>V(vdd)<br>V(n001)<br>I(R1)<br>I(V1)<br>I(V2)<br>Ix(U1:D11)<br>Ix(U1:EN)<br>Ix(U1:EN)<br>Ix(U1:OUT1)<br>Ix(U1:VDD) |        |
| Cancel                                                                                                    | ОК     |

图26. 选择走线,设置保存目录。

# 使用LTspice提取斜坡数据

[斜坡]关键字是斜坡率(dV/dt),表示在上升或下降转换沿的20% 到80%位置捕捉的上升和下降VT数据。此方法可以在LTspice上实现,因为它能够使用.MEAS和.PARAM指令计算这些参数。可以通过 在VT波形设置上添加SPICE指令来完成斜坡提取过程。这意味着 斜坡和VT波形可以同时提取。

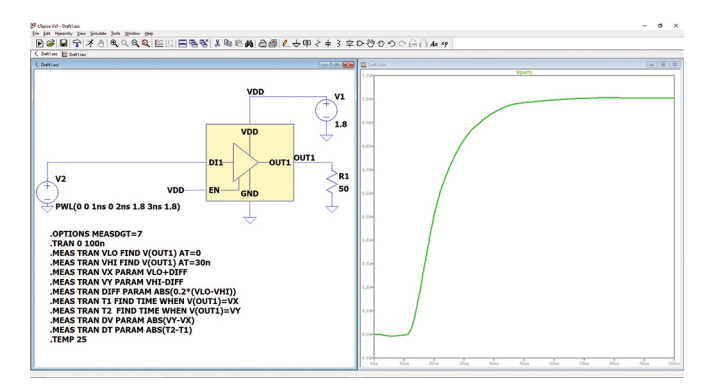

图27. ADxxxx VT设置,以及用于提取上升波形的斜坡的附加指令。

图27显示上升波形斜坡计算的设置。为了计算下降波形的斜坡,应该互换VLO和VHI的时间值,因为下降斜坡的输出波形从缓冲器的逻辑高电平开始,并转变为逻辑低电平。

#### 用于斜坡提取的LTspice指令

用于斜坡提取的SPICE指令如下: .TRAN, 这是用于VT上升/下降波 形的SPICE指令; .0PTIONS, 用于将SPICE错误日志上显示的输出设 置为笛卡尔模式,并将其限制为所需的有效位数; .MEAS, 用于 斜坡的实际计算。

- ▶ VLO: 表示逻辑低电压。
- ▶ VHI: 表示逻辑高电压。
- ▶ Diff: 表示转换的20%点位置的电压, 该电压将分别与VL0和 VHl参数相加和相减, 以得到转换的20%和80%点位置。

- ▶ VX和VY: 表示上升/下降转换沿的20%和80%点位置的电压。
- ▶ dV和dT:这些是IBIS模型的[斜坡]关键字的计算值。

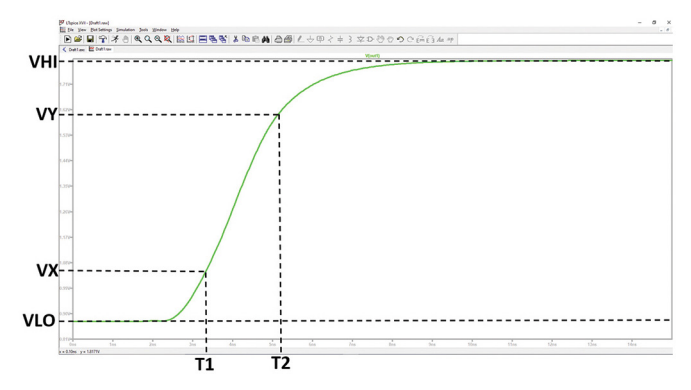

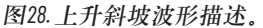

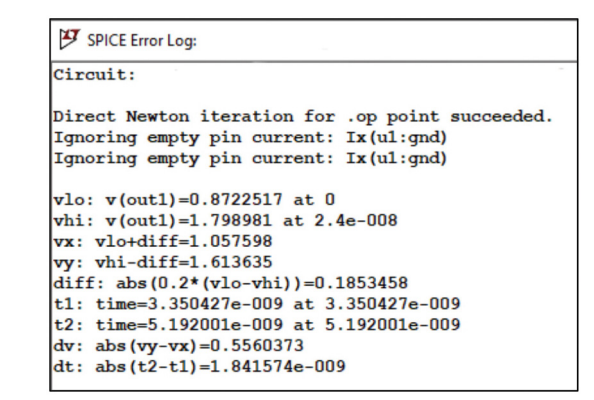

图29. SPICE错误日志,用于计算斜坡率。

# 构建IBIS模型

所有提取的I-V和V-T数据都将编译到BIS模型(.ibs)文件中。以下是 IBIS文件的实际模板,用户可以在构建IBIS模型时用作参考。

.ibs文件以[IBIS Ver]关键字开头,后接文件名和修订号。IBIS版本 3.2将在[IBIS Ver]关键字中使用,因为它是构建3态输出缓冲器所 需的最低版本。.ibs文件的文件名应和[文件名称]关键字中的文 件名相同,否则,解析器会将其检测为错误。此外,文件名不 得包含任何大写字母,因为解析器只允许文件名使用小写字 母。有关其他重要的关键字,将在后面章节中讨论。

| *****                                  | ADI IBIS Modeling                                                                                                    |
|----------------------------------------|----------------------------------------------------------------------------------------------------|
| [IBIS Ver]                             | 3.2                                                                                                    |
| File Name]                             | adxxxx.ibs                                                                                                    |
| File Rev]                              | 1.0                                                                                                    |
| Date]                                  | April 15, 2021                                                                                                    |
| Source]                                | Analog Devices, Inc.                                                                                                    |
| Disclaimer]                            |                                                                                                    |
| [Copyright]                            |                                                                                                    |
| This model<br>and is not<br>permission | is an exclusive property of Analog Devices Inc<br>to be resold or redistributed without the writter<br>of Analog Devices. |
| Copyright(                             | c) 2021 Analog Devices, All Rights Reserved                                                                               |
|                                        |                                                                                                    |

.ibs文件的下一部分包括[组件]、[制造商]、[封装]和[引脚]关键 字。ADxxxx有两个输入缓冲器(DIN1和EN)和一个输出缓冲器 (DOUTI),因此它的IBIS模型总共有三个缓冲器模型。[封装]关键字 通过RLC封装寄生值作为器件的封装模型。所有器件缓冲器的模 型名称在[引脚]关键字下定义,这与在[模型]关键字下定义命名 变量类似。

| [Component] adXXXX                  |             |            |     |     |  |
|-------------------------------------|-------------|------------|-----|-----|--|
| [Manufacturer] Analog Devices, Inc. |             |            |     |     |  |
| [Package]                           |             |            |     |     |  |
| variable                            |             | typ        | min | max |  |
| R pkg                               |             | .59E-02    | NA  | NA  |  |
| L pkg                               |             | .52E-09    | NA  | NA  |  |
| Cpkg                                |             | .38E-12    | NA  | NA  |  |
|                                     |             |            |     |     |  |
|                                     |             |            |     |     |  |
|                                     |             |            |     |     |  |
| [Pin]                               | signal_name | model_name |     |     |  |
| 1                                   | VDD1        | Power      |     |     |  |
| 2                                   | DIN1        | cmos_di1   |     |     |  |
| 3                                   | EN          | cmos en    |     |     |  |
| 4                                   | DOUT1       | cmos out1  |     |     |  |
| 5                                   | GND         | GND        |     |     |  |
| 6                                   | NC          | NC         |     |     |  |
| 1                                   |             |            |     |     |  |
|                                     |             |            |     |     |  |

在.ibs文件的下一部分,使用测量得出的I-V和V-T数据构建器件的数字缓冲器的模型。缓冲器模型的内容因Model\_type变量中指定的缓冲区类型而异。由于模型cmos\_dil是一个输入缓冲器,它的缓冲器模型只包含C\_comp、[Power\_Clamp]和[GND\_Clamp]数据。输入缓冲器模型还包括V<sub>IIII</sub>和V<sub>III</sub>值,这两个值都可以在器件的数据手册中找到。由于DINI和EN都是输入缓冲器,所以它们的缓冲器模型具有相同的结构。

| ******       | *******     | *****         | *****        | ******    |
|--------------|-------------|---------------|--------------|-----------|
|              |             | Model:cr      | nos_dil      |           |
| ********     | **********  | ************  |              | ********* |
| [Model ]     | cmog dil    |               |              |           |
| Model type   | Tnput       |               |              |           |
| Vinl=0 36    | Input       |               |              |           |
| Vinh=1 44    |             |               |              |           |
| varial       | hle         | two           | min          | may       |
|              |             | 1 645481e_012 | NA           | NA        |
|              |             | 1.0454010-012 | MA .         | hA        |
| [Temperature | e Rangel    | 25            | NA           | NA        |
| [Voltage Par | o Rangoj    | 1 8           | NA           | NA        |
| [Power Clam  | Deferencel  | 1.8           | NA           | NA        |
| [GND Clamp I | Deferencel  | n             | NA           | NA        |
| four cramp i | Kererence j | 0             | nn           | hA        |
| 1            |             |               |              |           |
| [Power clam  | <b>n</b> 1  |               |              |           |
| Voltage      | T(twn)      | T(min)        | T(max)       |           |
| -1 800000    | 1 898645E+  |               | NA NA        |           |
| _1 700000    | 1 714524E+  | 00 NA         | NA           |           |
| -1 600000    | 1 511816E+  | 00 NA         | NA           |           |
| -1.000000    | 1.5110101.  | JO III        | INA          |           |
| 1 700000     | 7 6019605   | 12 NA         | NA           |           |
| 1 800000     | 2 8000005   | 12 NA         | NA           |           |
| 3 600000     | 4 400000E   | 12 NA         | NA           |           |
| 1            | -4.4000005- | 12 114        | INA          |           |
| [CND clamp]  |             |               |              |           |
| Voltage      | $T(\pm m)$  | T(min)        | T(max)       |           |
| 1 800000     | 1 805275E+  |               | I (INCLA)    |           |
| 1 700000     | -1.0352/5ET | 00 NA         | NA           |           |
| -1.700000    | -1./10353E+ | 00 NA         | NA           |           |
| -1.600000    | -1.50/5936+ | JU NA         | NA           |           |
| 1 700000     | 1 4552000   | 11 NA         | NA           |           |
| 1.800000     | 1.4552096-  |               | NA           |           |
| 2 600000     | 1.020040E-  |               | NA           |           |
| 3.000000     | 2.140000E-  | II NA         | NA           |           |
|              |             |               |              |           |
|              |             | End of Mode   | liomog dil   |           |
|              |             | DOM 10 DIL    | 51.01105_011 |           |
|              |             |               |              |           |
| 1            |             |               |              |           |

另一方面,3态缓冲器模型包含一些与输入缓冲器模型类似的关键字,但包含额外的I-V和V-T数据。cmos\_outl的缓冲器模型包括一个额外的子参数Cref,它代表输出电容负载,还包括Vmeas,它代表基准电压电平。通常情况下,使用的Vmeas是VDD值的一半。

| *******                                                                                                    | *****                                                                                                    | *******                              | ******                                      | ******* | ******                     |
|----------------------------------------------------------------------------------------------------|----------------------------------------------------------------------------------------------------|--------------------------------------|---------------------------------------------|---------|----------------------------|
| *********                                                                                                    | Model:cmos_ou                                                                                                    | t1<br>********                       | *******                                     | ******* | ********                   |
| [Model]<br>Model_type<br>Cref=15pF<br>Vmeas=0.9                                                                  | cmos_out1<br>3-state                                                                                                    |                                      |                                             |         |                            |
| variable<br>C_comp                                                                                               | typ<br>4.14                                                                                                    | 3501E-11                             | min<br>NA                                   |         | max<br>NA                  |
| [Temperature Ra<br>[Voltage Range]<br>[POWER Clamp Re<br>[GND Clamp Refe<br>[Pullup Referen<br>[Pulldown Refer   | inge]     25       1.8       iference]     1.8       irence]     0       ice]     1.8       ice]     1.8       ice]     0 |                                      | NA<br>NA<br>NA<br>NA<br>NA                  |         | NA<br>NA<br>NA<br>NA<br>NA |
| <br>[POWER_clamp]<br>  Voltage<br>-1.80000E+00<br>-1.70000E+00<br> <br>1.70000E+00<br>1.80000E+00<br>3.60000E+00 | I(typ)<br>2.074265E+00<br>1.687999E+00<br>1.685262E+00<br>-6.471900E-11<br>-1.606903E-10<br>-8.012131E-10                 | I(min)<br>NA<br>NA<br>NA<br>NA<br>NA | I (max)<br>NA<br>NA<br>NA<br>NA<br>NA       |         |                            |
| [GND_clamp]<br>  Voltage I<br>-1.80000E+00<br>-1.70000E+00<br> <br>1.700000E+00<br>1.80000E+00<br>3.60000E+00    | (typ)<br>-2.047257E+00<br>-1.861165E+00<br>-1.658421E+00<br>1.221660E-10<br>1.638958E-10<br>5.271379E-10                  | I(min)<br>NA<br>NA<br>NA<br>NA<br>NA | I (max)<br>NA<br>NA<br>NA<br>NA<br>NA<br>NA |         |                            |

除了C\_comp、[Power\_Clamp]和[GND\_Clamp], 3态缓冲器还包含额外的I-V数据. [上拉]和[下拉]。

| [Pullup]                                                                                                    |                                                                                                    |                                                                                |                                                                                |
|----------------------------------------------------------------------------------------------------|----------------------------------------------------------------------------------------------------|--------------------------------------------------------------------------------|--------------------------------------------------------------------------------|
| Voltage I                                                                                                    | (typ)                                                                                                    | I(min)                                                                         | I(max)                                                                         |
| -1.800000E+00                                                                                                    | 2.075567E+00                                                                                                    | NA                                                                             | NA                                                                             |
| -1.700000E+00                                                                                                    | 1.889618E+00                                                                                                    | NA                                                                             | NA                                                                             |
| -1.600000E+00                                                                                                    | 1.686874E+00                                                                                                    | NA                                                                             | NA                                                                             |
|                                                                                                    |                                                                                                    |                                                                                |                                                                                |
| 1.700000E+00                                                                                                    | -2.166668E-02                                                                                                    | NA                                                                             | NA                                                                             |
| 1.800000E+00                                                                                                    | -2.181376E-02                                                                                                    | NA                                                                             | NA                                                                             |
| 3.600000E+00                                                                                                    | -2.453158E-02                                                                                                    | NA                                                                             | NA                                                                             |
| 1                                                                                                    |                                                                                                    |                                                                                |                                                                                |
| [Pulldown]                                                                                                    |                                                                                                    |                                                                                |                                                                                |
| Voltage T                                                                                                    | (twp)                                                                                                    | T(min)                                                                         | T(max)                                                                         |
| 1 80000000+00                                                                                                    | 2 04835552+00                                                                                                    | NA                                                                             | NA                                                                             |
| 1 7000000000000                                                                                                    | 1 9625240+00                                                                                                    | NA                                                                             | NA                                                                             |
| -1.700000E+00                                                                                                    | -1.062534E+00                                                                                                    | NA                                                                             | NA                                                                             |
| -1.600000E+00                                                                                                    | -1.659/85E+00                                                                                                    | NA                                                                             | NA                                                                             |
|                                                                                                    |                                                                                                    |                                                                                |                                                                                |
| 1.700000E+00                                                                                                    | 1.934561E-02                                                                                                    | NA                                                                             | NA                                                                             |
| 1.800000E+00                                                                                                    | 1.942086E-02                                                                                                    | NA                                                                             | NA                                                                             |
| 3.60000E+00                                                                                                    | 2.086263E-02                                                                                                    | NA                                                                             | NA                                                                             |
|                                                                                                    |                                                                                                    |                                                                                |                                                                                |
| [Rising Wavefor                                                                                                    | m]                                                                                                    |                                                                                |                                                                                |
| R fixture = $50$                                                                                                    |                                                                                                    |                                                                                |                                                                                |
| V fixture = 1.8                                                                                                    |                                                                                                    |                                                                                |                                                                                |
| -                                                                                                    |                                                                                                    |                                                                                |                                                                                |
| time                                                                                                    | V(tvp)                                                                                                    | V(min)                                                                         | V(max)                                                                         |
| 0.00000E+00                                                                                                    | 8.722465E-01                                                                                                    | NA                                                                             | NA                                                                             |
| 4 000854E-10                                                                                                    | 8 722824E_01                                                                                                    | NA                                                                             | NA                                                                             |
| 8 001709E 10                                                                                                    | 8 723076E 01                                                                                                    | NA                                                                             | NA                                                                             |
| 1                                                                                                    | 0.7250705-01                                                                                                    | 10PA                                                                           | 144                                                                            |
| 2 8808207 08                                                                                                    | 1 7000030+00                                                                                                    |                                                                                |                                                                                |
| 3.880829E-08                                                                                                    | 1.799903E+00                                                                                                    | NA                                                                             | NA                                                                             |
| 3.92083/E-08                                                                                                    | 1./99910E+00                                                                                                    | NA                                                                             | NA                                                                             |
| 4 0000000 00                                                                                                    | 1 700000000000000                                                                                                    |                                                                                |                                                                                |
| 4.000006-08                                                                                                    | 1./99923E+00                                                                                                    | NA                                                                             | NA                                                                             |
| 4.0000002-08                                                                                                    | 1./999235+00                                                                                                    | NA                                                                             | NA                                                                             |
| <br> [Falling Wavefo                                                                                                    | rm]                                                                                                    | NA                                                                             | NA                                                                             |
| <br>[Falling Wavefo<br>R_fixture = 50                                                                                                    | rm]                                                                                                    | NA                                                                             | NA                                                                             |
| <br>[Falling Wavefo<br>R_fixture = 50<br>V_fixture = 1.8                                                                                                    | rm]                                                                                                    | NA                                                                             | NA                                                                             |
| <br> Falling Wavefo<br>R_fixture = 50<br>V_fixture = 1.8                                                                                                    | rm]                                                                                                    | NA                                                                             | NA                                                                             |
| <br> Falling Wavefo<br>R_fixture = 50<br>V_fixture = 1.8<br> <br>  time                                                                                                    | <pre>T.799923E+00 rm] V(typ)</pre>                                                                                                    | NA<br>V(min)                                                                   | NA<br>V(max)                                                                   |
| <pre>4.0000002_000 [Falling Wavefo R_fixture = 50 V_fixture = 1.8   time 0.000000E+00</pre>                                                                                                    | <pre>v(typ) 1.800005E+00</pre>                                                                                                    | NA<br>V(min)<br>NA                                                             | NA<br>V(max)<br>NA                                                             |
| <pre>4.000005-08   [Falling Wavefo R_fixture = 50 V_fixture = 1.8   1 0.000000E+00 5.001068E-10</pre>                                                                                                    | <pre>v(typ) 1.800005E+00 1.79995E+00</pre>                                                                                                    | NA<br>V(min)<br>NA<br>NA                                                       | NA<br>V(max)<br>NA<br>NA                                                       |
| <pre>4.000005-08   [Falling Wavefo R_fixture = 50 V_fixture = 1.8     time 0.000000E+00 5.001068E-10 1.000214E-09</pre>                                                                                                    | <pre>V(typ) 1.80005E+00 1.79995E+00 1.79995E+00</pre>                                                                                                    | V(min)<br>NA<br>NA<br>NA                                                       | NA<br>V(max)<br>NA<br>NA<br>NA                                                 |
| <pre>1.000000E-00 [Falling Wavefo R_fixture = 50 V_fixture = 1.8 1 time 0.000000E+00 5.001068E-10 1.000214E-09</pre>                                                                                                    | <pre>V(typ) 1.800005E+00 1.799995E+00 1.799995E+00 1.799995E+00</pre>                                                                                                    | NA<br>V(min)<br>NA<br>NA<br>NA                                                 | NA<br>V(max)<br>NA<br>NA<br>NA                                                 |
| <pre>1.000000E-08 [Falling Wavefo R_fixture = 50 V_fixture = 1.8 1 time 0.000000E+00 5.001068E-10 1.000214E-09 4.851036E-08</pre>                                                                                                    | V(typ)<br>1.800005E+00<br>1.79995E+00<br>1.79995E+00<br>8.723745E-01                                                                                                    | NA<br>V(min)<br>NA<br>NA<br>NA                                                 | NA<br>V(max)<br>NA<br>NA<br>NA                                                 |
| <pre>4.000005-08     [Falling Wavefo R_fixture = 50 V_fixture = 1.8     time 0.000000E+00 5.001068E-10 1.000214E-09   . 4.851036E-08 4.901047E-08</pre>                                                                                                    | V(typ)<br>1.800005E+00<br>1.799995E+00<br>1.799995E+00<br>8.723745E-01<br>8.723745E-01                                                                                                    | NA<br>V(min)<br>NA<br>NA<br>NA<br>NA                                           | NA<br>V(max)<br>NA<br>NA<br>NA<br>NA                                           |
| <pre>1.000000E-08     [Falling Wavefo R_fixture = 50 V_fixture = 1.8   time 0.000000E+00 5.001068E-10 1.000214E-09   4.851036E-08 4.901047E-08 5.000000E-08</pre>                                                                                                    | V(typ)<br>1.800005E+00<br>1.799995E+00<br>1.799995E+00<br>8.723745E-01<br>8.723730E-01<br>8.72370E-01                                                                                                    | NA<br>V(min)<br>NA<br>NA<br>NA<br>NA<br>NA                                     | NA<br>V(max)<br>NA<br>NA<br>NA<br>NA<br>NA                                     |
| Image: Construct of the second second seco | V(typ)<br>1.800005E+00<br>1.79995E+00<br>1.79995E+00<br>8.723745E-01<br>8.723730E-01<br>8.723702E-01                                                                                                    | NA<br>V(min)<br>NA<br>NA<br>NA<br>NA<br>NA<br>NA                               | NA<br>V(max)<br>NA<br>NA<br>NA<br>NA<br>NA                                     |
| <pre>4.000005-08 [Falling Wavefo R_fixture = 50 V_fixture = 1.8 [ time 0.000000E+00 5.001068E-10 1.000214E-09 ] 4.851036E-08 4.901047E-08 5.000000E-08 ]</pre>                                                                                                    | V(typ)<br>1.799952+00<br>1.800005E+00<br>1.79995E+00<br>1.79995E+00<br>8.723745E-01<br>8.72370E-01<br>8.723702E-01                                                                                                    | NA<br>V(min)<br>NA<br>NA<br>NA<br>NA<br>NA<br>NA                               | NA<br>V(max)<br>NA<br>NA<br>NA<br>NA<br>NA<br>NA                               |
| <pre>1</pre>                                                                                                    | V(typ)<br>1.800005E+00<br>1.799995E+00<br>1.799995E+00<br>8.723745E-01<br>8.723730E-01<br>8.723702E-01<br>m]                                                                                                    | NA<br>V(min)<br>NA<br>NA<br>NA<br>NA<br>NA<br>NA                               | NA<br>V(max)<br>NA<br>NA<br>NA<br>NA<br>NA<br>NA                               |
| <pre>1.000000E-08     [Falling Wavefo R_fixture = 50 V_fixture = 1.8     1.0000106E-00 1.000214E-09   4.901047E-08 4.901047E-08 5.000000E-08   [Rising Wavefor R_fixture = 50</pre>                                                                                                    | <pre>V(typ) 1.800005E+00 1.799995E+00 1.799995E+00 8.723745E-01 8.72370E-01 8.72370E-01 m]</pre>                                                                                                    | NA<br>V(min)<br>NA<br>NA<br>NA<br>NA<br>NA<br>NA                               | NA<br>V(max)<br>NA<br>NA<br>NA<br>NA<br>NA<br>NA                               |
| <pre>4.00000E-08    Falling Wavefo R_fixture = 50 V_fixture = 1.8     time 0.000000E+00 5.001068E-10 1.000214E-09   4.851036E-08 4.901047E-08 5.000000E-08   [Rising Wavefor R_fixture = 50 V_fixture = 0</pre>                                                                                                    | <pre>V(typ) 1.800005E+00 1.79995E+00 1.79995E+00 8.723745E-01 8.723730E-01 8.723702E-01 m]</pre>                                                                                                    | NA<br>V(min)<br>NA<br>NA<br>NA<br>NA<br>NA                                     | NA<br>V(max)<br>NA<br>NA<br>NA<br>NA<br>NA<br>NA                               |
| <pre>1.000000E-08 [Falling Wavefo R_fixture = 50 V_fixture = 1.8 1 time 0.000000E+00 5.001068E-10 1.000214E-09 4.851036E-08 4.901047E-08 5.000000E-08 [Ising Wavefor R_fixture = 50 V_fixture = 0 ]</pre>                                                                                                    | V(typ)<br>1.80005E+00<br>1.79995E+00<br>1.79995E+00<br>8.723745E-01<br>8.723730E-01<br>8.723702E-01<br>m]                                                                                                    | NA<br>V(min)<br>NA<br>NA<br>NA<br>NA<br>NA<br>NA                               | NA<br>V(max)<br>NA<br>NA<br>NA<br>NA<br>NA                                     |
| <pre>1.000000E-08   [Falling Wavefo R_fixture = 50 V_fixture = 1.8   1.0000106E-00 1.000214E-09   4.901047E-08 4.901047E-08 5.000000E-08   [Rising Wavefor R_fixture = 50 V_fixture = 0   time</pre>                                                                                                    | V(typ)<br>1.79995E+00<br>1.800005E+00<br>1.799995E+00<br>1.799995E+00<br>8.723730E-01<br>8.723730E-01<br>m]<br>V(typ)                                                                                                   | NA<br>V(min)<br>NA<br>NA<br>NA<br>NA<br>NA<br>NA                               | NA<br>V(max)<br>NA<br>NA<br>NA<br>NA<br>NA<br>NA<br>NA<br>V(max)               |
| <pre>4.000005-08    Falling Wavefo R_fixture = 50 V fixture = 1.8     time 0.000000E+00 5.001068E-10 1.000214E-09   4.851036E-08 4.901047E-08 5.000000E-08   [Rising Wavefor R_fixture = 50 V_fixture = 0   time 0.000000E+00</pre>                                                                                                    | V(typ)<br>1.800005E+00<br>1.799995E+00<br>1.799995E+00<br>8.723745E-01<br>8.723730E-01<br>8.723702E-01<br>m]<br>V(typ)<br>-5.744911E-06                                                                                 | NA<br>V(min)<br>NA<br>NA<br>NA<br>NA<br>NA<br>V(min)<br>NA                     | NA<br>V(max)<br>NA<br>NA<br>NA<br>NA<br>NA<br>V(max)<br>NA                     |
| <pre>1.000000E-08   [Falling Wavefo R_fixture = 50 V_fixture = 1.8   1.000214E-09 1.000214E-09 1 4.901047E-08 5.000000E-08   [Rising Wavefor R_fixture = 50 V_fixture = 0 1.000000E+00 1.050224E-09</pre>                                                                                                    | V(typ)<br>1.800005E+00<br>1.799995E+00<br>1.799995E+00<br>8.723745E-01<br>8.723702E-01<br>8.723702E-01<br>m]<br>V(typ)<br>-5.744911E-06<br>7.964322E-06                                                                 | NA<br>V(min)<br>NA<br>NA<br>NA<br>NA<br>NA<br>NA                               | NA<br>V(max)<br>NA<br>NA<br>NA<br>NA<br>NA<br>NA<br>NA                         |
| <pre>4.000005-08 [Falling Wavefo R_fixture = 50 V_fixture = 1.8 [     time 0.000000E+00 5.001068E-10 1.000214E-09 ] 4.851036E-08 4.901047E-08 5.000000E-08 [Rising Wavefor R_fixture = 50 V_fixture = 0 ] time 0.00000E+00 1.050224E-09 2.100449E-09</pre>                                                                                                    | V(typ)<br>1.799952+00<br>1.800005E+00<br>1.799995E+00<br>1.799995E+00<br>8.723730E-01<br>8.723730E-01<br>8.723702E-01<br>m]<br>V(typ)<br>-5.744911E-06<br>7.964322E-06<br>4.059370E-05                                  | NA<br>V(min)<br>NA<br>NA<br>NA<br>NA<br>V(min)<br>NA<br>NA                     | NA<br>V(max)<br>NA<br>NA<br>NA<br>NA<br>NA<br>NA<br>NA                         |
| <pre>4.000005-08    Falling Wavefo R_fixture = 50 V fixture = 1.8     time 0.000000E+00 5.001068E-10 1.000214E-09   4.851036E-08 4.901047E-08 5.000000E-08   [Rising Wavefor R_fixture = 50 V_fixture = 0   time 0.000000E+00 1.050224E-09 2.100449E-09  </pre>                                                                                                    | V(typ)<br>1.800005E+00<br>1.799995E+00<br>1.799995E+00<br>8.723745E-01<br>8.723730E-01<br>8.723702E-01<br>m]<br>V(typ)<br>-5.744911E-06<br>7.964322E-06<br>4.059370E-05                                                 | NA<br>V(min)<br>NA<br>NA<br>NA<br>NA<br>NA<br>V(min)<br>NA<br>NA<br>NA         | NA<br>V(max)<br>NA<br>NA<br>NA<br>NA<br>NA<br>NA<br>NA<br>NA<br>NA             |
| <pre>4.000000E-08 [ [Falling Wavefo R_fixture = 50 V_fixture = 1.8 ] [ time 0.000000E+00 5.001068E-10 1.000214E-09 ] 4.951036E-08 4.901047E-08 5.000000E-08 ] [Rising Wavefor R_fixture = 50 V_fixture = 0 ] time 0.000000E+00 1.050224E-09 2.100449E-09 ] 1.018718E-07</pre>                                                                                                    | V(typ)<br>1.799952+00<br>1.800005E+00<br>1.799995E+00<br>1.799995E+00<br>8.723745E-01<br>8.723702E-01<br>8.723702E-01<br>m]<br>V(typ)<br>-5.744911E-06<br>4.059370E-05<br>1.004326E+00                                  | NA<br>V(min)<br>NA<br>NA<br>NA<br>NA<br>NA<br>NA<br>NA<br>NA                   | NA<br>V(max)<br>NA<br>NA<br>NA<br>NA<br>NA<br>NA<br>NA<br>NA<br>NA             |
| <pre>4.000005-08 [Falling Wavefo R_fixture = 50 V_fixture = 1.8 [     time 0.000000E+00 5.001068E-10 1.000214E-09 ] 4.851036E-08 4.901047E-08 5.000000E-08 [Rising Wavefor R_fixture = 50 V_fixture = 0 [     time 0.00000E+00 1.050224E-09 2.100449E-09 ] 1.018718E-07 1.029220E-07</pre>                                                                                                    | V(typ)<br>1.799952+00<br>rm]<br>V(typ)<br>1.800005E+00<br>1.799995E+00<br>8.723745E-01<br>8.723702E-01<br>8.723702E-01<br>m]<br>V(typ)<br>-5.744911E-06<br>7.964322E-06<br>4.059370E-05<br>1.004326E+00<br>1.00433E+00  | NA<br>V(min)<br>NA<br>NA<br>NA<br>NA<br>NA<br>NA<br>NA<br>NA<br>NA             | NA<br>V(max)<br>NA<br>NA<br>NA<br>NA<br>NA<br>NA<br>NA<br>NA<br>NA             |
| <pre>1.000000E-00<br/>[Falling Wavefo<br/>R_fixture = 50<br/>V_fixture = 1.8<br/>[<br/>1.000214E-09<br/>]<br/>4.951036E-08<br/>4.901047E-08<br/>5.000000E-08<br/>]<br/>[Rising Wavefor<br/>R_fixture = 50<br/>V_fixture = 0<br/>]<br/>1.0002024E-09<br/>2.100449E-09<br/>]<br/>1.018718E-07<br/>1.029220E-07<br/>1.050000E-77</pre>                                                                                                    | V(typ)<br>1.800005E+00<br>1.799995E+00<br>1.799995E+00<br>8.723745E-01<br>8.723702E-01<br>8.723702E-01<br>m]<br>V(typ)<br>-5.744911E-06<br>7.964322E-06<br>4.059370E-05<br>1.004326E+00<br>1.004331E+00<br>1.004346E+00 | NA<br>V(min)<br>NA<br>NA<br>NA<br>NA<br>NA<br>NA<br>NA<br>NA<br>NA<br>NA<br>NA | NA<br>V(max)<br>NA<br>NA<br>NA<br>NA<br>NA<br>NA<br>NA<br>NA<br>NA<br>NA<br>NA |

| [Falling Wavefor<br>R_fixture = 50<br>V_fixture = 0 | rm]             |           |        |        |         |    |
|-----------------------------------------------------|-----------------|-----------|--------|--------|---------|----|
| time                                                | V(tvp)          | V(min)    | V(max) |        |         |    |
| 0.00000E+00                                         | 1.004369E+00    | NA        | NA     |        |         |    |
| 2.000427E-10                                        | 1.004357E+00    | NA        | NA     |        |         |    |
| 4.000854E-10                                        | 1.004356E+00    | NA        | NA     |        |         |    |
|                                                     |                 |           |        |        |         |    |
| 1.940414E-08                                        | 1.912548E-04    | NA        | NA     |        |         |    |
| 1.960419E-08                                        | 1.816631E-04    | NA        | NA     |        |         |    |
| 2.00000E-08                                         | 1.631222E-04    | NA        | NA     |        |         |    |
| 1                                                   |                 |           |        |        |         |    |
| [Ramp]                                              |                 |           |        |        |         |    |
| variable                                            | typ             |           | min    |        | max     |    |
| dV/dt_r 6.02607                                     | 73E-01/1.327850 | 0E-08     | NA     |        | NA      |    |
| dV/dt_f 5.56581                                     | 10E-01/5.189650 | DE-09     | NA     |        | NA      |    |
| R_load = 50                                         |                 |           |        |        |         |    |
| ******                                              | ******          | *******   | ****** | ****** | ******* | ** |
|                                                     | End of [Mode]   | L]: cmos_ | out1   |        |         |    |
| ******                                              | *****           | ********  | ****** | ****** | ******* | ** |

#### [End]

最后,所有IBIS模型都应该用[结尾]关键字作为结尾。

#### IBIS模型验证

正如本系列文章的第1部分所述,IBIS模型验证由解析器测试和 相关过程组成。这些是确保IBIS文件符合IBIS规范的必要步骤, 并且模型的执行尽可能接近参考SPICE模型。

#### 解析器测试

对于上一节中创建的IBIS文件,首先应进行解析器测试,然后再继续执行相关过程。ibischk是用于检查IBIS文件的Golden Parser。它用于检查IBIS文件是否符合IBIS协会设置的规范。有关更多信息,请访问ibis.org。在撰写本文时,使用的最新解析器是ibischk版本7。

在执行解析器测试时,最好使用集成了ibischk的IBIS模型编辑软件,例如Cadence Model Integrity和Hyperlynx Visual IBIS Editor。这些工具有助于简化语法检查。但是,如果用户没有这些工具,可以访问ibis.org免费下载可执行代码。它是在各种操作系统上编译的,所以用户不必担心应使用哪种操作系统。

#### 相关程序

在这个验证阶段,需要检查IBIS模型的性能是否与参考模型 (在本例中为SPICE模型)相同。表7显示不同的IBIS质量级别 (从0级到3级)。它描述了经受不同程度测试后,IBIS模型的精 确程度。在本例中,由于参考模型是ADxxxx SPICE模型,所以生 成的IBIS模型的质量等级为2a。这意味着它通过了解析器测试, 具有数据手册中所描述的一组正确完整的参数,并通过了相关 程序。

#### 表7. IBIS质量等级

| 质量等级 | 说明                       |  |  |  |
|------|--------------------------|--|--|--|
| 0级   | 通过Golden Parser(ibischk) |  |  |  |
| 1级   | 与检查清单文件中一样完整、正确。         |  |  |  |
| 2a级  | 与仿真相关                    |  |  |  |
| 2b级  | 与测量相关                    |  |  |  |
| 3级   | 以上全部                     |  |  |  |

要将IBIS模型与参考SPICE模型关联起来,可以按照一些常规步骤 执行操作。图30中的流程图总结了这些步骤。

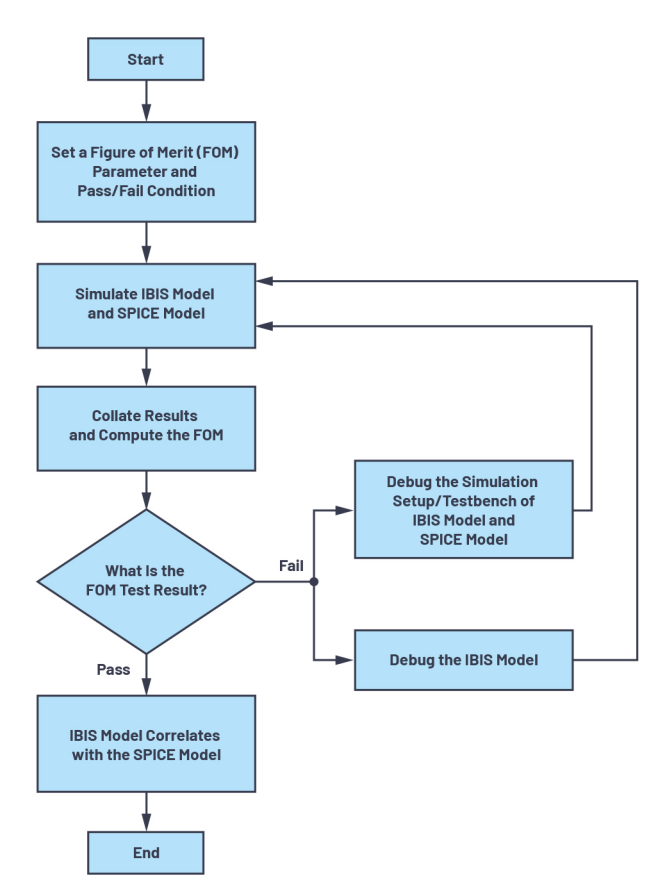

图30. IBIS与SPICE模型的关联流程图。

#### 设置品质因数

关联的基础是在相同的加载条件和输入刺激下,IBIS模型的行为 应该与SPICE模型数字接口相同。这意味着从理论上,它们的输 出应该重叠在一起。一般来说,有两种方法可以描述IBIS模型的 输出与SPICE参考模型的接近程度:定性方法和定量方法。用户 可以使用这两种方法来确定IBIS模型与SPICE模型之间的关系。

定性FOM测试需要依靠用户的观察能力。它要求对两个输出进 行目视检查,以确定是否通过相关性检查。这可以通过叠加IBIS 和SPICE的输出结果来实现,并使用工程判断来确定图形是否相 关。在进行定量FOM测试之前,这可以作为相关性初步检查。当 接口以相对较低的频率或比特率运行时,此测试就已足够。

IBIS 10缓冲器精度手册中提出了另一种定性FOM测试,即曲线包络 度。它使用过程电压温度极值定义的最小和最大曲线。最小和 最大曲线作为相关性的边界。要通过测试,IBIS结果中的所有点 都应该在最小和最大曲线之内。这种方法在本文中不适用,因 为它仅适用于典型条件。

定量FOM测试使用数学运算来衡量IBIS与SPICE之间的相关性。在 IBIS IO缓冲器精度手册中也提出了曲线包络度,它使用IBIS和SPICE 输出的数据点。它计算IBIS和参考数据点之间x轴或y轴差值的绝 对值除以轴上使用的总范围和点数的乘积的总和。具体如公式3 所示,此方法适合作为检测本文所示的应用案例的关联方法。 但是,还需要考虑其他因素。方程3中给出的FOM要求将IBIS和 SPICE的结果映射到一个通用的x-y网格上,这将用到数值算法和 插值方法。如果用户想要执行快速定量FOM测试,本文提出了另 一种方法,即使用曲线和x轴所限定的面积的曲线面积度量。

$$FOM_{COM} = 100\% \times \left[1 - \frac{\sum_{i=1}^{N} |x_i(reference) - x_i(IBIS)|}{\Delta x \times N}\right]$$
(3)

曲线面积度量以SPICE结果为参考,比较IBIS曲线下的计算面积。 具体如公式4所示。但是,在进行曲线面积度量测试之前,所 创建的模型必须通过定性测试。这确保了IBIS和SPICE曲线是同步 的,并且相互叠加。在获取曲线下的面积时,因为对IBIS和SPICE 结果使用了相同的方法,所以用户可以使用数值方法,例如梯 形规则或中点规则。在使用这种方法时,建议使用尽可能多的 点,以更接近该面积。

$$FOM_{CAM} = 100\% \times \left[1 - \frac{|A_{IBIS} - A_{SPICE}|}{A_{SPICE}}\right]$$
(4)

#### 验证ADxxxx IBIS模型

IBIS模型验证的第一步是解析器测试。图31显示adxxxx.ibs IBIS模型 文件的解析器测试结果,该文件是使用HyperLynx Visual IBIS Editor编 写的。用户执行解析器测试时,目标是不会出现任何错误。如 果出现任何错误或警告提示,模型构建人员需要加以解决。这 样可以保证IBIS模型在仿真工具之间的兼容性。

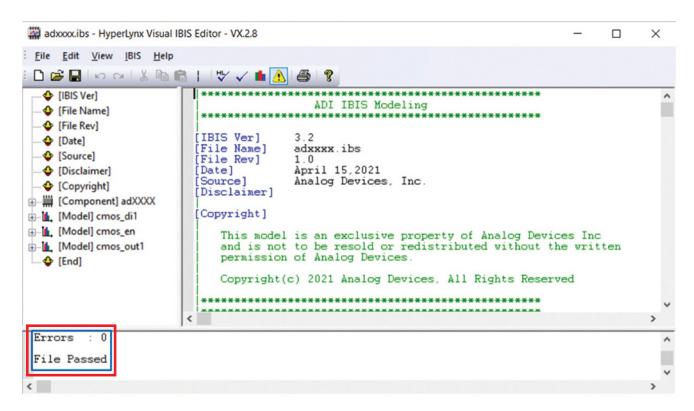

图31. ADxxxx解析器测试结果。

下一步是设置FOM参数。本文仅使用定性FOM和曲线面积度量作 为衡量相关性的方法。该测试可能会使用IBIS和SPICE在相同负载 条件和输入刺激下的瞬态响应曲线。曲线面积度量FOM>95%才能 通过相关性测试。DOUT1、DIN1和EN的相关性如下所示。

#### DOUT1

图32显示了LTspice上用于检测DOUT1相关性的SPICE测试台。在原理 图上提供适当的电压电源以使能驱动器,并且为DIN1引脚提供脉 冲信号源来驱动DOUT1。要在LTspice中完成DOUT1驱动器模型,还 需要使用额外的组件。C\_comp代表芯片电容。将C\_comp和C\_load 添加到LTspice模型后,继续加入RLC封装寄生(R\_pkg、L\_pkg、C\_ pkg)和C\_load。

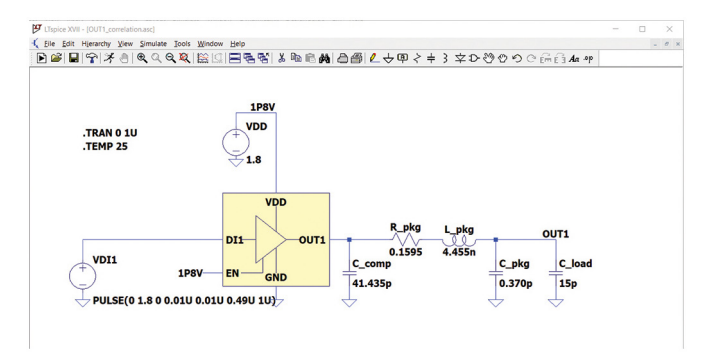

#### 图32. LTspice DOUT1相关性测试台。

DOUT1 IBIS模型相关性测试台建立在Keysight先进设计系统(ADS)上, 如图33所示。与LTspice测试台一样,使用相同的输入激励、C\_ load、电压电源和瞬态分析。但是,未在原理图中显示C\_comp和 RLC封装寄生,因为它们已经包含在3态IBIS模块中。

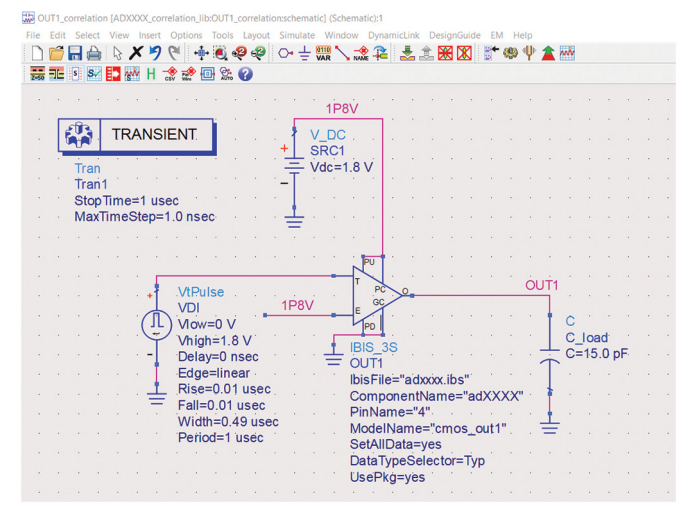

图33. ADS OUT1相关性测试台。

瞬态响应曲线根据C\_load测量得出。我们比较LTspice和ADS结果, 并将它们叠加在一起实施定性FOM分析。如图34所示,LTspice和 ADS DOUT1的响应非常相似。可以使用曲线和度量来量化它们之 间的差异。计算1µs瞬态时间内曲线下的面积。计算得出的曲线 面积度量为99.79%,满足设置的≥95%的通过测试条件。所以, DOUT1IBIS模型与SPICE模型相关。

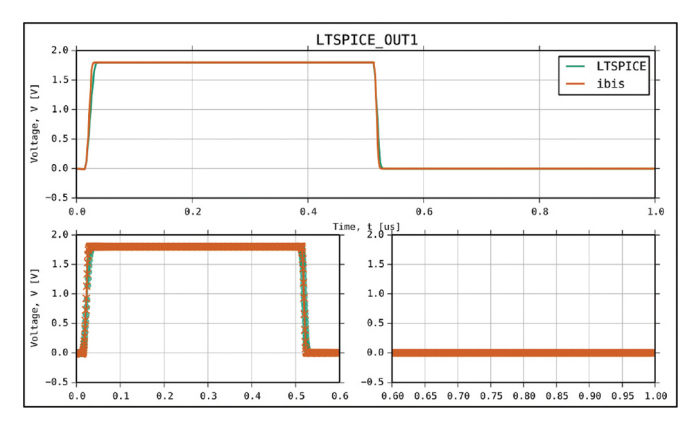

图34.LTspice与IBIS模型OUT1响应。

#### DIN1和EN

在验证输入端口时,通过定性FOM和曲线面积度量来关联LTspice 和ADS的瞬态响应曲线。LTspice中的测试台如图35所示。这适用 于DIN1和EN引脚。与DOUT1一样,将提取的C\_comp置于DIN1端口位 置,后接RLC封装寄生效应。然后,连接50 0 R\_series电阻,该电 阻后接输入刺激脉冲电压电源。测量响应的探头点在DIN1\_probe 位置。

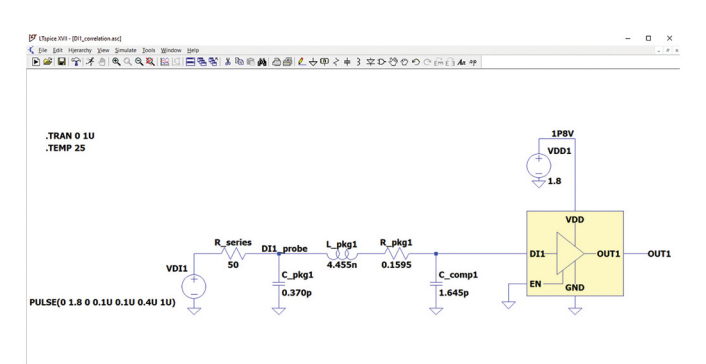

图35. LTspice DI1相关性测试台。

用于验证输入端口的Keysight ADS测试台如图36所示。同样,在输入端口前放置一个R\_series 50 0电阻,并使用相同的输入脉冲刺激。此处未显示C\_comp和RLC寄生效应,因为它们已经包含在IBIS 模块中。用于测量瞬态响应的探头位于DI1\_probe位置。

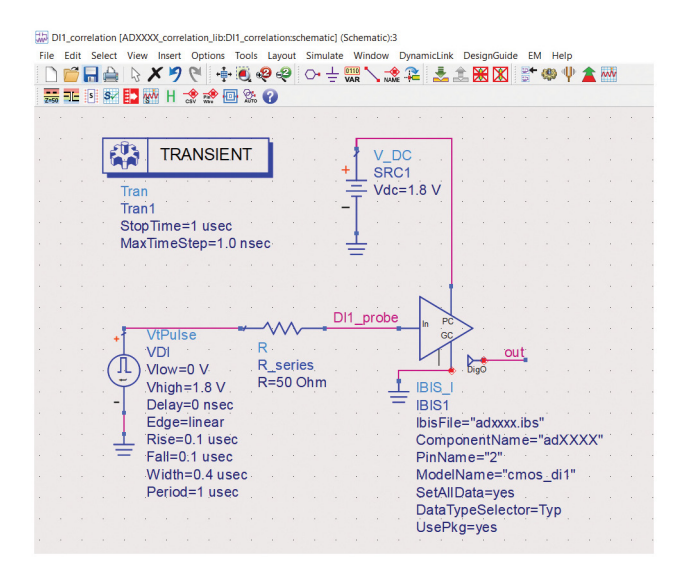

图36. ADS DI1相关性测试台。

将LTspice和ADS的瞬态响应曲线叠加在一起进行FOM定性测试。如 图37所示,曲线是相同的,LTspice曲线完全与ADS曲线重叠。计 算得出的DI1的曲线面积度量为100%,满足所设置的≥95%的通过 测试条件。EN引脚相关性结果也给出了相同的图形和曲线面积 度量。

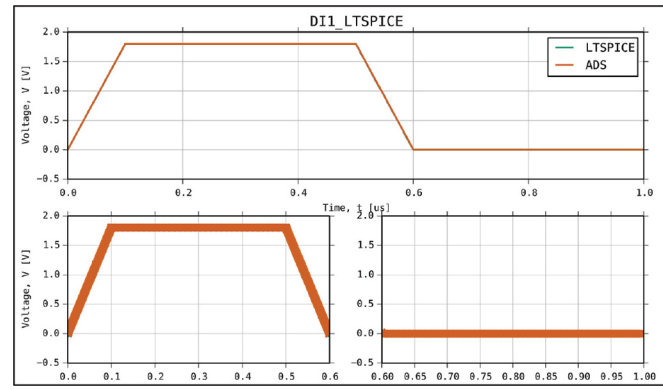

图37.LTspice与IBIS模型的DI1响应。

# 总结

本文介绍如何使用LTspice来提取数据和构建IBIS模型。还提出通 过定性FOM和曲线面积度量的定量FOM将IBIS模型与参考SPICE模型 关联起来的方法。这样就可以让用户确信IBIS模型的行为与SPICE 模型类似。尽管还有本文未介绍其他类型的数字I0,但提取Ccomp、I-V数据和V-T数据的程序可以作为创建其他类型I0模型的 基础。

您可以免费下载和安装LTspice,并开始创建自己的IBIS模型。

# 参考资料

Casamayor, Mercedes. "AN-715应用笔记: 走近IBIS模型: 什么是IBIS模型? 它们是如何生成的?" ADI公司, 2004年。

IBIS。//0缓冲器精度手册。IBIS开放论坛, 2000年4月。

Roy Leventhal和Lynne Green。半导体建模:用于信号、功率和电磁 完整性仿真。Springer, 2006年。

Michael Mirmak、John Angulo、Ian Dodd、Lynne Green、Syed Huq、Arpad Muranyi、Bob Ross。*IBIS建模手册(IBIS 4.0版)*。IBIS开放论坛,2005年 9月。

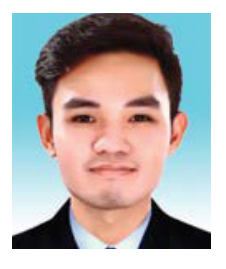

# 作者简介

Rolynd Troy Aquino是ADI公司新技术集成团队的产品应用工程师。主要负责对ADI产品进行IBIS、IBIS-AMI和 LTspice建模和仿真。他于2014年成为ADI的实习生,并于2016年正式加入ADI。他于2015年毕业于玛布亚大学 (马尼拉),获电子工程学士学位。联系方式:rolynd.aquino@analog.com。

# 作者简介

Francis lan Calubag是ADI公司的系统应用工程师。他于2019年进入ADI公司的系统应用团队实习,并于2020年 正式加入ADI的新技术集成团队。主要负责对ADI产品进行IBIS和LTspice建模和仿真。他于2020年毕业于菲 律宾莱西姆大学(甲米地),获电子工程学士学位。联系方式:<u>francislan.calubag@analog.com</u>。

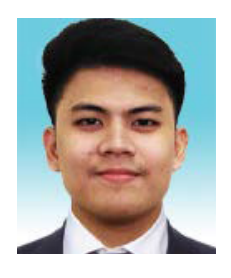

# 作者简介

Janchris Espinoza是ADI公司新技术集成团队的产品应用工程师。主要负责对ADI产品进行IBIS建模和仿真。 他于2019年在ADI的Analog Garage团队实习,并于2020年9月正式加入ADI。他于2020年2月毕业于德拉萨大 学,获电子工程学士学位。联系方式: janchris.espinoza@analog.com。

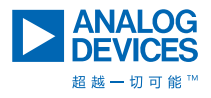

如需了解区域总部、销售和分销商,或联系客户服务和 技术支持,请访问<u>analog.com/cn/contact</u>。

向我们的ADI技术专家提出棘手问题、浏览常见问题解答,或参与EngineerZone在线支持社区讨论。 请访问<u>ez.analog.com/cn</u>。 ©2021 Analog Devices, Inc. 保留所有权利。 商标和注册商标属各自所有人所有。

"超越一切可能"是ADI公司的商标。

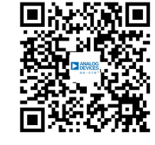

请访问analog.com/cn